## **NMP Online User Update**

Issue 20 | October 2021

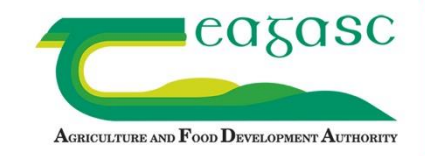

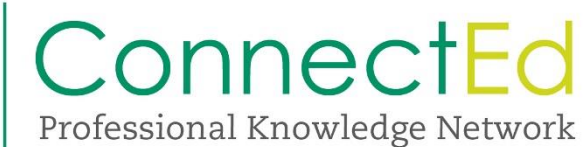

## 1. Video's on the upgraded mapping pages

NMP online has been undergoing substantial improvements in recent months with improvements to the mapping pages and more to come in 2021. A number of videos have been produced to help users with the new mapping functionality and these are located at the main NMP support page @ <a href="https://www.teagasc.ie/environment/soil/nmp/">https://www.teagasc.ie/environment/soil/nmp/</a> For further detail please see the User Manual circulated as part of Bulleting 19.

## i. Land Setup the basics https://youtu.be/Y4P0 1b6HqU

With the latest updates to NMP Online your Land Setup page will look a little different. In this video learn to navigate the Land Setup page. Find out what's new and learn where the layers are located, how to centre your map, what the LB and DB button does.

- ii. Land Setup Add LPIS and Draw Plots <u>https://youtu.be/aOw4ZLYusL0</u> The NMP support team (Teagasc) will take you through how the "Add LPIS" button operates within the upgraded mapping of NMP Online. Saving the land parcel is explained as well as drawing a parcel from start to finish. It also outlines how the new docking feature functions within NMP Online.
- iii. Land Setup Split and merge plots <u>https://youtu.be/b5j9htW4JYQ</u> This video outlines how to split and merge plots in the Land Setup page of NMP Online. This is an important tool for users who need to split plots for a client who may have increased paddocks or who need to merge plots. Dialogue boxes both when zoomed in and zoomed out are explained.
- iv. Land Setup Snapping explained and how to edit plot boundaries <u>https://youtu.be/wTyzaJyPtXk</u> In this video NMP support team (Teagasc) will take you through how the "snapping tool" operates in NMP Online. This video will be helpful for a user who need to merge plots that may have been poorly drawn in the past. The "snapping tool" is explained here in detail.
- v. Farmyard Map Farmyard structures, soiled water and storage areas <u>https://youtu.be/4febvleiltY</u> This video takes you through how the relevant layers for this mapping page can be highlighted. It outlines how you add various features such as a well, a tree or a farm structure. It also takes you through positioning farmyard facilities such as soiled water or storage areas on the map.
- vi. **Map Viewer Measure area and distance** <u>https://youtu.be/mi1UCsYxG40</u> In this video NMP support team (Teagasc) will take you through how the "Layer control" functions. The video outlines what layers are active by default and goes into detail on the layers that are available. The measuring tool for both distance and area is also demonstrated.
- vii. **Map Viewer Print maps and clone settings** <u>https://youtu.be/wjR075TH-bY</u> This video takes you through how to create and print pdf's of maps in NMP Online. It outlines how to create the map, set the scale, move the map if necessary. How to use clone settings is demonstrated in detail. This useful tool will absolutely save NMP Online users a lot of time.

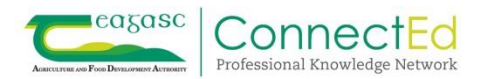